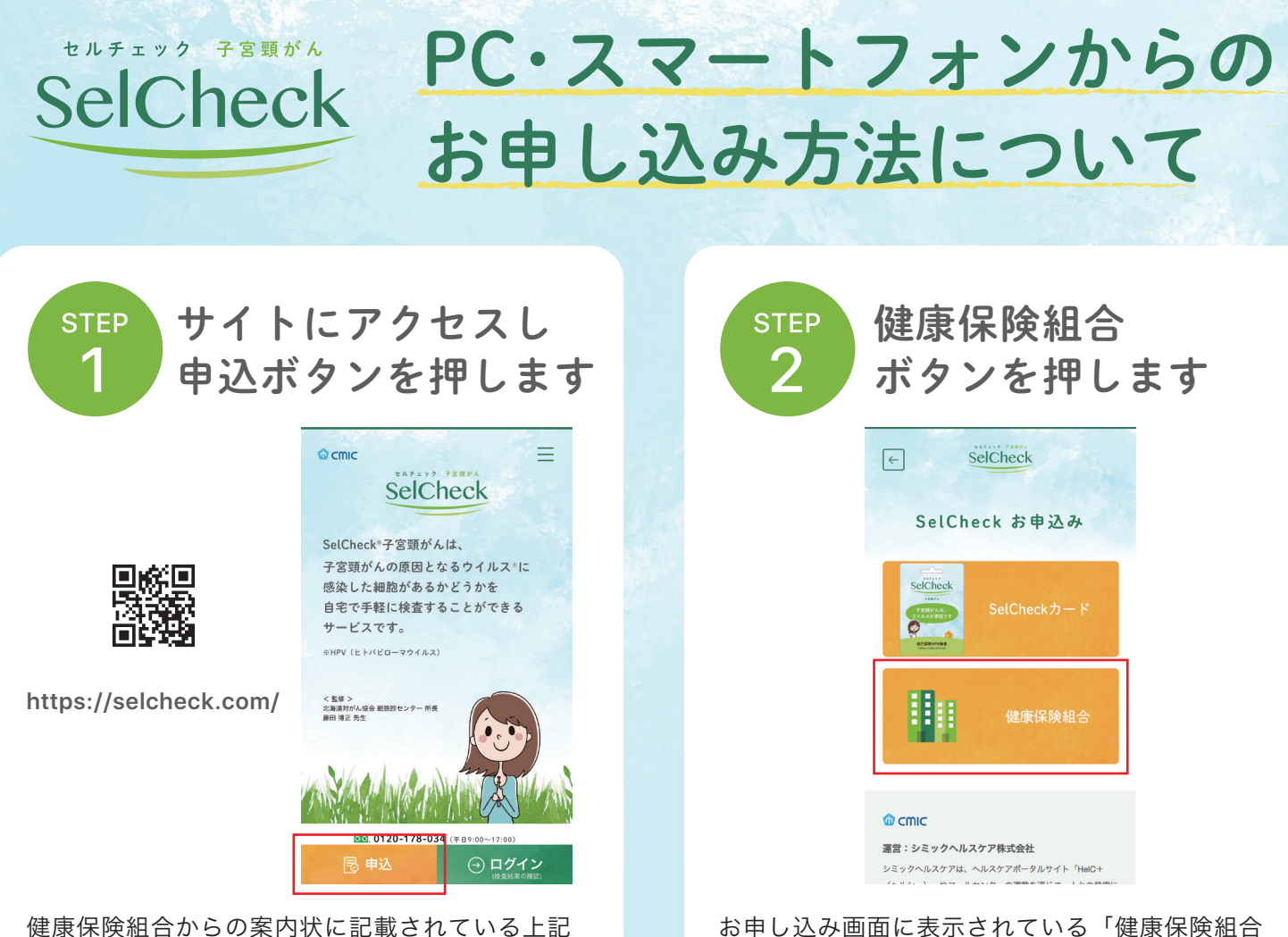

健康保険組合からの案内状に記載されている上記 のURLまたはQRコードを読み取って、Webサイト にアクセスし「申込」ボタンを押します。 お申し込み画面に表示されている「健康保険組合」 ボタンを押します。

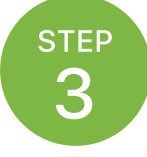

## ご自身の健康保険証に記載されている 保険者番号、記号、番号と生年月日を入力してください

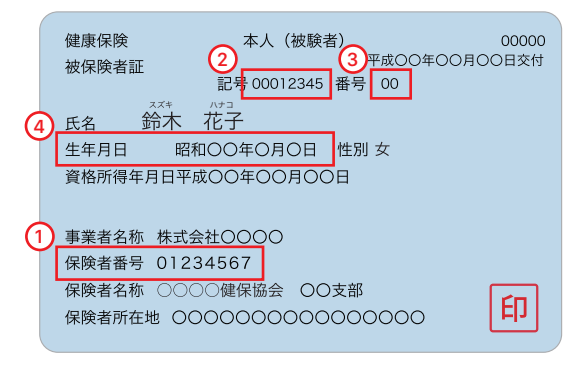

保険証をお手元にご用意いただき、保険者 番号、記号、番号、生年月日の入力欄に該 当する番号を入力し、「次へ」ボタンを押 してください。

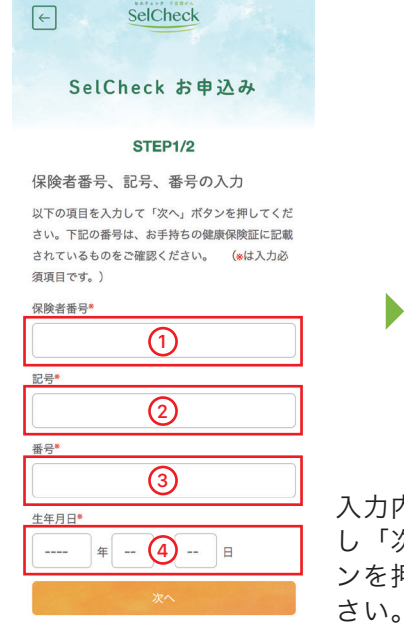

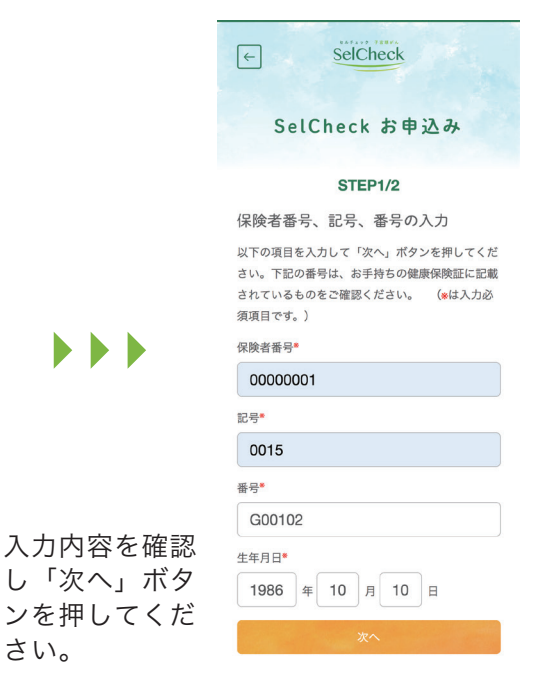

## STEP マイページログイン用のメールアドレス、パスワードを 4 設定し、検査キット送付先の情報を登録してください。

| + sclCheck                                                                                              | e solCheck                                                                                            | SelCheck D                                                      |
|----------------------------------------------------------------------------------------------------|----------------------------------------------------------------------------------------------------|-----------------------------------------------------------------|
| SelCheck お申込み                                                                                           | SelCheck お申込み                                                                                         | SelCheck お申込み                                                   |
| STEP2/2                                                                                                 | STEP2/2                                                                                               | SeCheck 予密領がんにお申込みいただきありがと<br>うこざいました。                          |
| 送村先の登録                                                                                                  | 送付先の登録確認                                                                                              |                                                                 |
| 物量セットの活件会を登録しましょう。 ムアの項目<br>を入力してなべポランを押してください。 (wid 入                                                  | 送付えのご入力内容をご確認ください。入力内容<br>が正しければ、「登録」ボクンを押してください。                                                     | CREV.                                                           |
| 21004401.64* 1                                                                                          | メールアドレス                                                                                               | 104X-84                                                         |
| x-4.7 H L X*                                                                                            | test_hanoko0817@gmail.com                                                                             |                                                                 |
|                                                                                                    | 112.7-8                                                                                               |                                                                 |
| メールアドレス (確認用) *                                                                                         |                                                                                                    | © cmic                                                          |
|                                                                                                    | 5.6 (Rm)                                                                                              | <b>御</b> 堂:シミックヘルスケア株式会社                                        |
| メールの研究委員論定を変更されている場合は、                                                                                  | 前本                                                                                                    | シュックヘルスクラル、ヘルスクラル・クルマイト 1980年<br>(ヘルトー)、サラーキャンターの確認を通じて、人々の保護に  |
| "awitheck.comz ドメインを評判してください。                                                                           | 44.72                                                                                                 | 新聞するケービスを登録しています。シミックヘルスクアは、第<br>第一部上集にレストウエームディングス株式会社の1000年会社 |
| J(2/3-+ #*                                                                                              | 167                                                                                                   | 77.                                                             |
|                                                                                                    | 氏名 (カナ)                                                                                               | 個人 開発の開始いた ついて                                                  |
| ※ は小文字、数字を組み合わせ                                                                                         | 224                                                                                                   | DESTABLISTRATER PERMAN                                          |
| 11"                                                                                                    | ハナコ                                                                                                   | - デを取得しており、プライパシーボリシー出よ<br>び扱ん開発を抱て出ったシャドに用づき、低人間               |
|                                                                                                    | 10.00                                                                                                 | 新生産新に営用しています。<br>マルイストーの10-10-10-10-10-1                        |
| <u>ਵੱਖ ਵੱਡੋ</u>                                                                                         | 女性                                                                                                    | ・メールでのお問い合わせはこちら                                                |
|                                                                                                    | <b>把你当</b> 句                                                                                          | ・加度所でのお供い合わせ                                                    |
| 電話編号 (ハイフンなし) *                                                                                         | 1010047                                                                                               | 0120-176-034(平田9:00~17:00)                                      |
|                                                                                                    | 8484                                                                                                  | Construction of California California California                |
|                                                                                                    | 東京都                                                                                                   |                                                                 |
|                                                                                                    | 市区取时                                                                                                  | お申し込みけ完了です                                                      |
| CONTRACTORIZED                                                                                          | 千代田家                                                                                                  | 60中し2000は2000のの1000の                                            |
| アウルステア開始の後、GFT 1981」といいます1 が後、<br>第29系 7年(59年) (10月7日) (10月7日)(10月7日))<br>11月1日 - 11月1日 - 11月1日)(10月1日) | 5.0 (1997) (1                                                                                         | (火旦イットかのナルに用<br>ノ キズレばとノ わなたノ                                   |
| 利用規約を確認し                                                                                                | T diama a a                                                                                           | くまでしはらくお付らく                                                     |
| 第1条 料用者 同音のチェックな                                                                                        | 299种曲1-1-1                                                                                            | だざい。                                                            |
|                                                                                                    | 。<br>。<br>"<br>」<br>"<br>」<br>"<br>」<br>。<br>。<br>。<br>。<br>。<br>。<br>。<br>。<br>。<br>。<br>。<br>。<br>。 |                                                                 |
| 第2条 サービスについて                                                                                            | - 110 - C                                                                                             |                                                                 |
|                                                                                                    | Ren E 7<br>(2312246678                                                                                |                                                                 |
| に報告することに対象いたします。                                                                                        | - WIESHOOD                                                                                            |                                                                 |
| 100                                                                                                    |                                                                                                    |                                                                 |
|                                                                                                    |                                                                                                    |                                                                 |
|                                                                                                    |                                                                                                    |                                                                 |

必要項目をすべて入力し たら「次へ」のボタンを 押してください。 入力内容を確認のうえ、 「次へ」ボタンを押して ください。